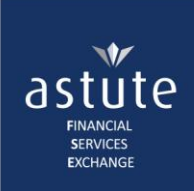

## 1 Create a User Profile

| 💄 Avanzarplayplay / Trai                                                                             | inin | g01 🥖             | Gro  | oup : Training Der     | no Log off |
|----------------------------------------------------------------------------------------------------|------|-------------------|------|------------------------|------------|
| Group Restrictions:                                                                                  | 4    | Adminis<br>Search | trat | tion 🔻                 |            |
| You can only perform the<br>Administration functions <b>within</b><br><b>the Group(s) you belong</b> |      | Create            | •    | Groups<br>User Profile | <b>?</b>   |

Users need to be manually captured on the system. Only one User can be captured at a time. There is no limit to the number of Users Administrators can create.

## Note:

- before creating a User, conduct a Power Search to check if an existing profile exists
- to make changes to an existing User profile, click the Maintain button from the row of controls
- once a profile is created; the Username, ID Number and Company cannot be changed at a later stage

## **To Create a User Profile**

• From the Homepage, click on the **Administration** tab > **Create** > **User Profile** > complete the details on the *Identity Information* screen.

Refer to the User's identity document to ensure the correct ID Number is captured before validating. **Once the system validates the ID number, it cannot be changed at a later stage**.

| astute Online                | ли              |                   | 💄 Avanzarplayplay / Training01 | 📕 Grou     | p: Training Demo Log off                |
|------------------------------|-----------------|-------------------|--------------------------------|------------|-----------------------------------------|
| Home My Profile <b>v</b> Tra | ining           |                   |                                | Administra | tion 🔻                                  |
| Croate User                  |                 |                   |                                | Search 🕨   |                                         |
| Create User                  |                 |                   |                                | Create 🕨   | Groups                                  |
| Identity Information         |                 |                   |                                |            | User Profile                            |
| Identity Type                | South African   | * Identity Number | 7410015004033                  | *          | Validate                                |
|                              | Click to select | Select the ID     | The ID Number                  | ן          |                                         |
|                              | Namibian        | Type from the     | cannot be changed              |            | ~~~~~~~~~~~~~~~~~~~~~~~~~~~~~~~~~~~~~~~ |
|                              | Other           | drop down list 2  | at a later stage               |            | 4 Click here to                         |
|                              | South African   |                   |                                |            | proceed                                 |

- Click Validate to complete the Profile Information Screen
  - The *Company* name, in which the user will be transacting, auto-populates and cannot be changed
  - The *Username* should be unique to the User and **cannot be changed at a later stage.** An error message will be displayed if the Username already exists in the database and will need to be changed.

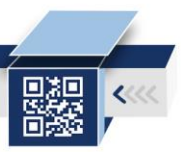

|                     |                 |                    |                      |                            |              | astute<br>FINANCIAL<br>SERVICES<br>EXCHANGE |
|---------------------|-----------------|--------------------|----------------------|----------------------------|--------------|---------------------------------------------|
| Profile Information |                 | Defaults to your   |                      |                            |              |                                             |
| Company             | Avanzarplayplay | company            | Administration Level | Standard                   | ▼ * th<br>an | e Cellphone number<br>d email address need  |
| Username            | Training051     | * the Username     | Email Address        | j.doe@avanzaplayplay.co.za | * to t       | e correct, in order for the User to login   |
| Title               | Mr              | * at a later stage | Initials             | J                          | *            |                                             |
| First Name          | John            | *                  | Surname              | Doe                        | *            |                                             |
| Cell Number         | 073000001       | *                  | Work Number          | 0112140900                 |              |                                             |
| Fax Number          | +27 10 123 4567 |                    | Last Change:         |                            |              | Click here to save                          |
| Profile Attributes  |                 |                    |                      |                            |              | and proceed with<br>the wizard              |
|                     |                 |                    |                      |                            |              | Cancel Save                                 |

- Ensure that the *Cell Number and Email Address* fields are captured correctly as **both fields are needed for verification and login purposes**
- The *Administration Level* assigns the User to a role which has specific access levels. The access granted will the determined by your company business rules and the User's role. Type of Users:

| Type of Users         | Description                                                                   |  |  |  |
|-----------------------|-------------------------------------------------------------------------------|--|--|--|
| System Administrator  | This is the Global Administrator (designated Astute Staff) who have           |  |  |  |
|                       | highest access rights <i>i.e. creating all type of Users within different</i> |  |  |  |
|                       | companies, viewing reports and changing systems configurations etc.           |  |  |  |
| Company Administrator | Administers the Company's administration. This User has an overall view       |  |  |  |
|                       | of the Company in which s/he belongs and can maintain company specific        |  |  |  |
|                       | security claims.                                                              |  |  |  |
| Group Administrator   | Administers a Group's administration. This User is restricted to only         |  |  |  |
|                       | perform administrative functions and view reports within the Group(s) s/he    |  |  |  |
|                       | is assigned to, within the Company.                                           |  |  |  |
| Standard User         | This User has limited rights to only maintain their own profile and process   |  |  |  |
|                       | transactions.                                                                 |  |  |  |
| Assistant             | This User needs to be linked to a Parent profile; and can only transact and   |  |  |  |
|                       | update their own profile.                                                     |  |  |  |

| Profile Information        |                 |                           |                                    |                      |                            |          |    |
|----------------------------|-----------------|---------------------------|------------------------------------|----------------------|----------------------------|----------|----|
| Company                    | Avanzarplayplay |                           |                                    | Administration Level | Assistant                  | •        | *  |
| Username                   | Training051     |                           | *                                  | Email Address        | j.doe@avanzaplayplay.co.za | <b>,</b> | )* |
| Title                      | Mr              | Ψ.                        | *                                  | Initials             | J                          |          | *  |
| First Name                 | John            |                           | *                                  | Surname              | Doe                        |          | )* |
| Cell Number                | +27 73 000 0001 | Linking Assista           | nt to Intermediary:                | Work Number          | +27 10 123 4567            |          |    |
| Fax Number                 | +27 10 123 4567 | Type in at-lea            | ast 3 characters of                | Last Change: 19      | 9 Mar 2018 10:48 AM        |          |    |
| Parent Profile Information |                 | the Intermed<br>Assistant | iary you want the to be linked to. |                      |                            |          |    |
| Profile                    | soa             |                           |                                    |                      | <u> </u>                   |          |    |
|                            | Joe Soap 😽      |                           |                                    |                      |                            |          |    |

• Click the **Save** button to save and proceed to *Group Assignment* screen.

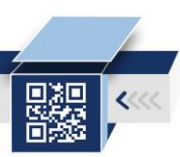

1

| 👗 Avanzarplayplay / Traini                                   | ing01 (F. Group : Train                  | ing Demo Log off                 |
|--------------------------------------------------------------|------------------------------------------|----------------------------------|
|                                                              | Group Administrators will                | Administration <b>•</b>          |
| Create Profile: Group Assignment - John Doe                  | only see the Group(s)<br>s/he belongs to |                                  |
| Avanzarplayplay     Avanzarplayplay     Jefault Group        |                                          | Click here to save               |
| Training Demo                                                |                                          | and proceed to the<br>final step |
| Tick the Group that<br>the User will be<br>transacting under |                                          | Submit                           |

• Click the **Submit** button to save and proceed to the final step, *Assigning Security* screen.

Assigning security is giving the User access rights to the applicable product(s). This is determined by the Administrator. *Below is an example for CCP Users* 

| Create Profile: Security Assignment - John Doe                                               |                            |                                           |            |
|----------------------------------------------------------------------------------------------|----------------------------|-------------------------------------------|------------|
| Apply Security Template Tick the functions you want the User to perform on the Product (CCP) | plate                      |                                           |            |
| CCP User Management                                                                          | Life and<br>Risk           | perform on all 3<br>types of transactions | Select All |
| Ccp Can Download XML Perform CCP LK Transaction Perform CCP UT Transaction                   | Perform CCP LR Transaction | Perform CCP Transactions (Global)         |            |
| Unit Trust Linked Investment                                                                 |                            |                                           | Submit     |

Each User has a minimum function of viewing and updating their profile once logged in. However, only personal details can be updated. Click on the User Management tab to grant this and other relevant access.

| Create Profile: Secur | ity Assignment - John Doe                                                                             |                                             |
|-----------------------|----------------------------------------------------------------------------------------------------|---------------------------------------------|
| Apply stry Template   | Standard User<br>Tick the <b>functions</b> you<br>want the User to perform<br><b>on Astute Online</b> |                                             |
| User Main             | ,                                                                                                    | Select All                                  |
| Create User Profile   | ✓ View User Profile                                                                                   | Click to save<br>and complete<br>the wizard |

• Click in the **Submit** button to complete creating the profile.

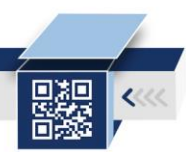

as

ite

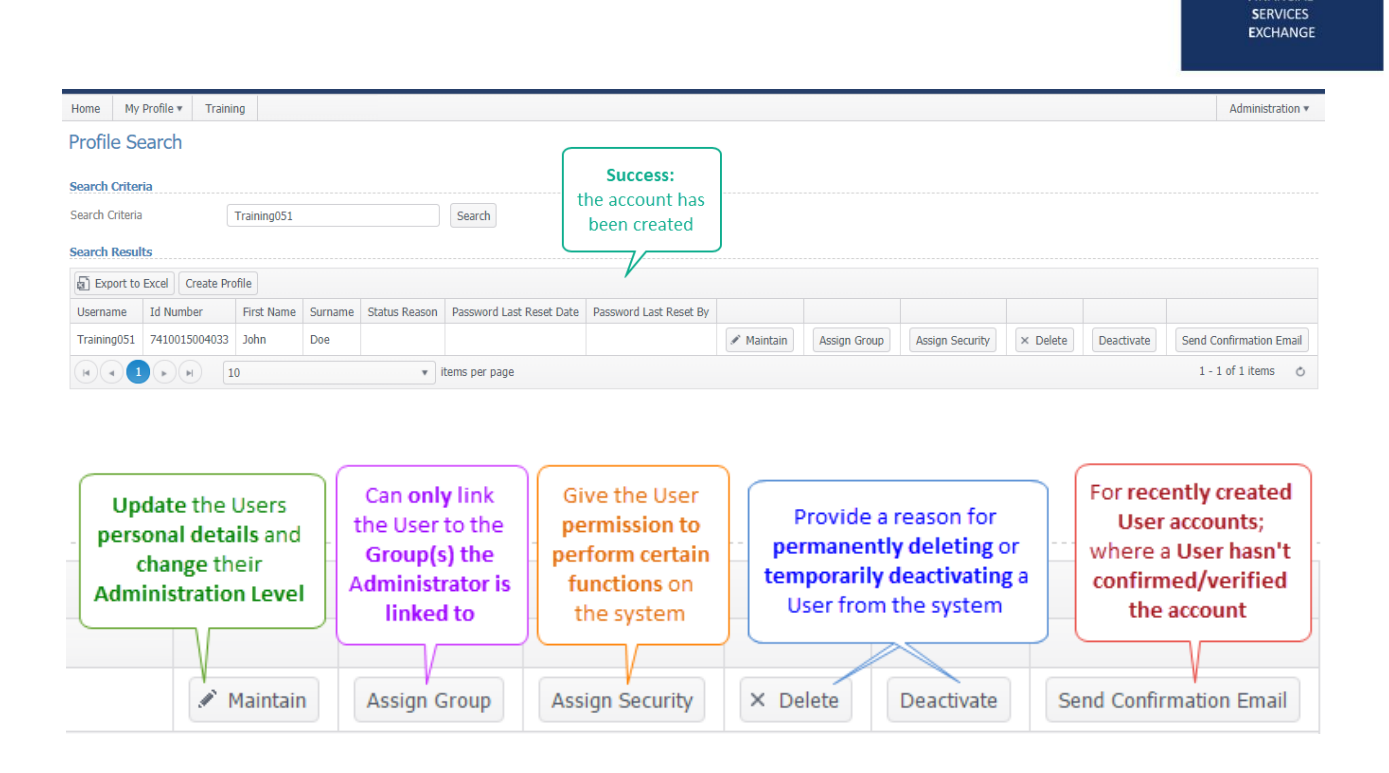

The User will now receive a SMS with a temporary PIN and an email to verify the account. The User should follow the steps in the email before attempting to login into the system.

| Welcome to Astute Online<br>10 j.doe@wwanapiwyolwy.co.za                                                                                                    |                                                                                                    | **************************************                                                                                      |
|----------------------------------------------------------------------------------------------------|----------------------------------------------------------------------------------------------------|----------------------------------------------------------------------------------------------------|
| Dear John Doe<br>Welcome to Astute Online.<br>Your email address was registerd on<br>Please click on the following link in o <u>confirm your account</u> acreated<br>A temporary PIN was sent to your responsible for<br>Keep in mind that you are responsible for<br>Should you require any further assistance, contact the restruct<br>Customer Contact Centre at <u>support@astutefse.com</u> or on 0861 ASTUTE (+27.8<br>Kind Regards,<br>The Astute team | e a password.<br>is handy as you will be required to insert the PIN and to create a new or<br>ir Username, so please keep your password confidential.<br>161 278 883) | Dear John Doe, welcome to<br>Astute Online, please use the<br>following One Time PIN (OTP)<br>to confirm your account: 6462 |
|                                                                                                    |                                                                                                    | Text Message                                                                                                    |

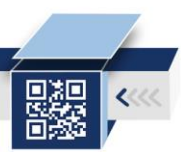

astute